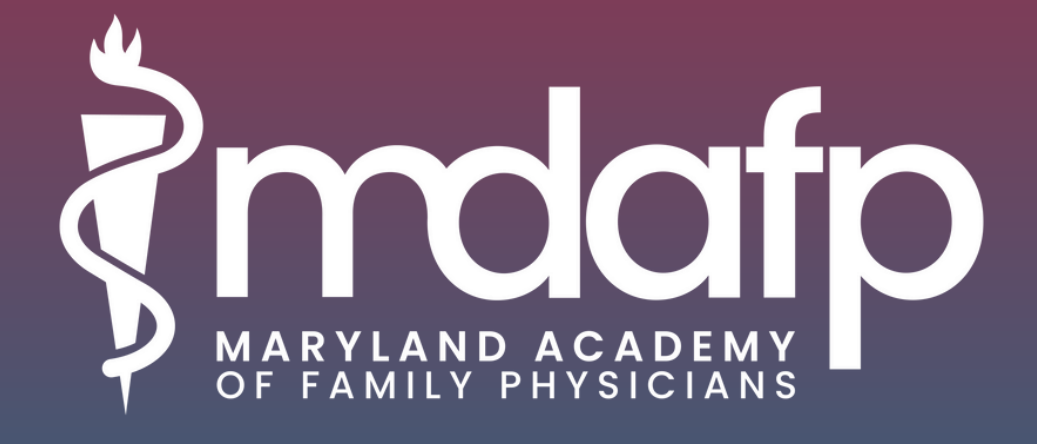

# Member App User Guide

## **Event App Overview**

### Mobile App

- 1. Depending on your phone type, navigate to the <u>Apple App Store</u> or **Google Play**.
- 2.Search 'MDAFP'
- 3. Download app.
- 4. When launching the app for the first time, members will be required to log into the app with the email they registered with and create a password.

**Please note:** The community is Invite Only, meaning only MDAFP members will receive access to the app and online platform.

### **Creating a Profile**

Once you have logged into the mobile or web app, you can begin creating your profile. The information in your profile gives you a chance to showcase yourself to other MDAFP member and creates an opportunity to find common ground with people you may want to connect with.

**Title (120 characters max)** Lets people know what you do. Even though this field is optional, it is highly recommended!

**Company (120 characters max)** Lets people know where you work. Even though this field is optional, it is highly recommended!

**Profile Photo** Help other users put a face to your name and profile. Even though this is optional, it is highly recommended!

Location Lets others know where you are from!

**Summary (250 characters max)** Summarize yourself, your interests, your goals, or a mixture of everything.

# **Event App Overview**

### **Returning Users**

If you downloaded and used the app for the 2022 Annual Meeting & Winter Refresher, you will not need to create a profile. Once you have the app open you will follow these steps:

- If you are in the event, you will need to click the exit button on the top left corner. Click 'Yes' to switch event.
- 2.You will need to click on 'Maryland Academy of Family Physicians' under Communities.
- 3. Then you can click 'JOIN' and enjoy the app!
- 4. Once you are in the community, you can make any updates to your profile by clicking on '**Me**' at the bottom right of the screen.

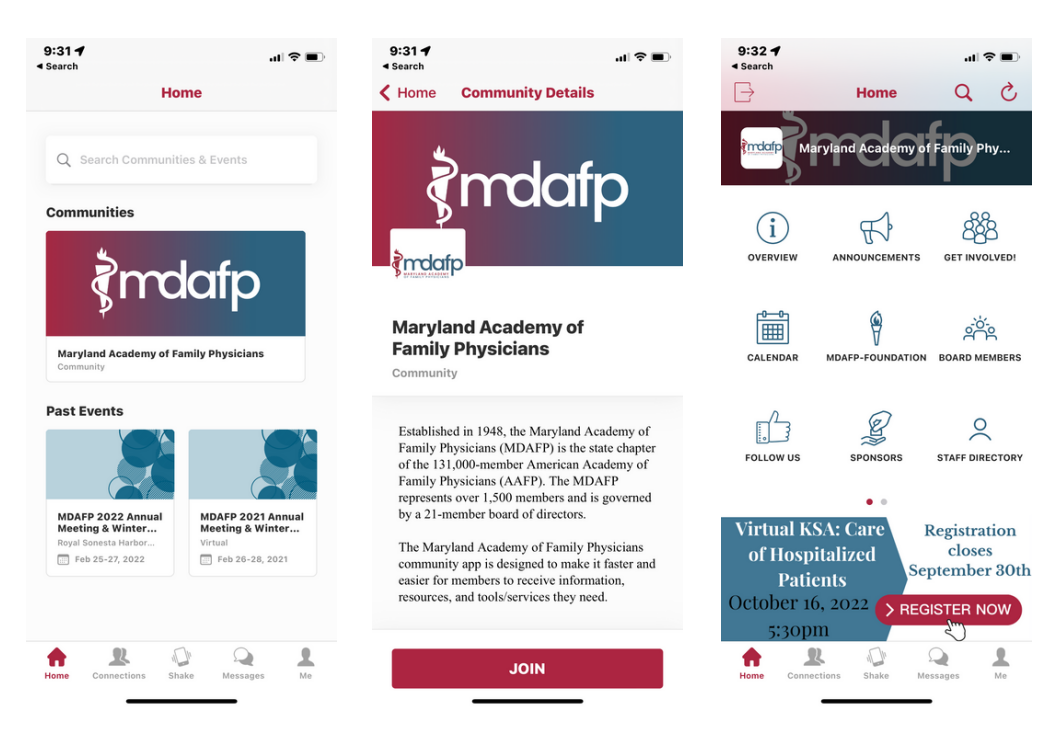

# **Event App FAQs**

#### How do I reset my password?

- 1. Enter your email address in the log-on page of either the mobile or event app.
- 2. Tap the "Forgot Your Password?" link.
- 3. Enter the email address associated with your account and tap Reset Password button. You will be sent an email with instructions on how to reset your password.
- 4. Request accepted message with pop up. Click OK.
- 5. Follow the link in the email to reset your password and return to the mobile or web app to log into the event.

#### I can't access the mobile or web app, what should I do?

If you are having trouble accessing the mobile or web app, please try these steps first:

- 1. If using the web app, be sure to use Google Chrome or Mozilla Firefox for best performance.
- 2. Check your internet & Wi-Fi connections. A weak connection can impact the mobile or web app performance.

#### Who should I contact for other questions?

Please reach out to **madeline@mdafp.org** so we can assist you.

Still having trouble? Please go to the <u>App Help Center</u> which includes walk-through articles and pictures.